## Last grade attended in school

## What it does:

Allows you to control the options available for the last grade attended for the school section.

## Adding the table entry

Menu | Tables | Generic Validation Tables | LastGrade

| Code:               | 10     |
|---------------------|--------|
| Short description:* | Tenth  |
| Long description:*  | 10th   |
| Active:*            | Yes No |

- Code Choose a code. It can be 1-4 characters.
- Short description The short description can be up to 15 characters
- Long description The long description is what the users see, it can be up to 50 characters long.
- Employed (Y/N) Y or N, does this employment status code indicate active employment?

Click the Update button to save your work.

| From date:                      | 8/15/2017                     |
|---------------------------------|-------------------------------|
| School:                         | South Side High School (FWCS) |
| Last grade attended/attending:* | (09 - 9th 🔻                   |
| Status:*                        | ATT - Attending               |
| Status date:                    | 2/22/2018                     |